Guía De Usuario

Organización: Eiatec S.A.S.

Jhon Alexander Suarez Ossa

MSc. Ingeniería en Desarrollo de Software

Universidad Sur Colombiana

# Contenido

| 1.PROPÓSITO                                                 | 3  |
|-------------------------------------------------------------|----|
| 2.PROCESO                                                   | 3  |
| 2.1 INGRESO WEB                                             | 3  |
| 2.2 SECCIÓN DE USUARIOS EIATEC                              | 4  |
| 2.3 INTERFAZ DE USUARIO EIATEC                              | 5  |
| 2.4 INGRESO AL SERVIDOR                                     | 6  |
| 2.5 INGRESO SERVIDOR DROPBOX                                | 7  |
| 2.5.1 LISTA DE USUARIOS                                     | 8  |
| 2.6 INFORMACION REGLAS Y ORDEN                              | 8  |
| 2.6 CREACION DE CARPETAS, SUB CARPETAS O SUBIR INFORMACION: | 10 |

# 1.PROPÓSITO

Se da el desarrollo del manejo del Programa Dropbox Para el servidor de Eiatec S.A.S para el manejo de la información basa en nube sin la utilización de servidores físico, para la seguridad e integridad de los datos del proceso en los proyectos trabajos o procedimientos modulares de la empresa.

## 2.PROCESO

### 2.1 INGRESO WEB

Para poder ingresar al servidor o entre otras herramientas que la empresa tiene contratado (correo empresarial, capacitaciones virtuales y servidor) para poder gestionar adecuadamente y seguir el reglamentario en la facilidad y manejo de información de la empresa. Se debe ingresar a la página <u>www.eiatec.com</u>, <u>www.eiatec.com</u> o <u>www.eiatec.com.co</u>.

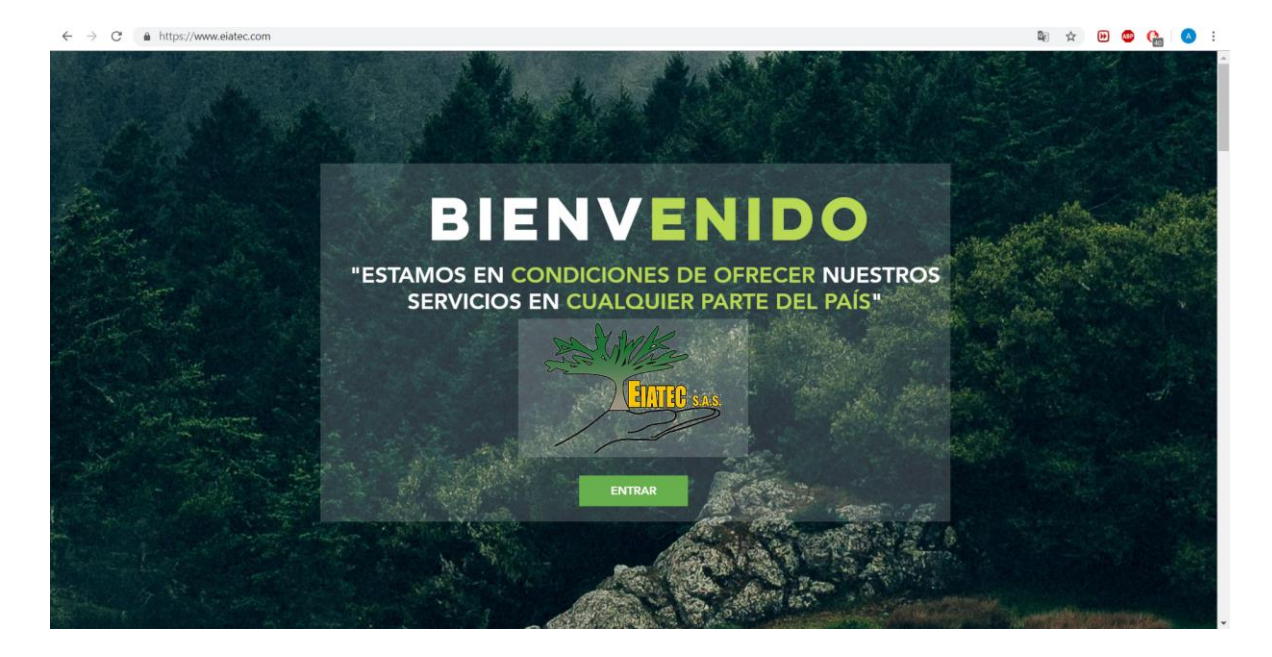

# 2.2 SECCIÓN DE USUARIOS EIATEC

Para ingresar a la Sección de Usuario EIATEC se debe ingresar al icono de la página de EIATEC con el formato de  $\bigcirc$ , después se les pedirá la contraseña que se debe requerir a los directivos encargados (Gerentes Administrativos), ya que la clave es tipo dinámica cambiara cada tres meses por seguridad de la información privada de EIATEC.

| ← → C ▲ https://www.elatec.com     | 20 | \$<br>€ | G | 8 | : |
|------------------------------------|----|---------|---|---|---|
|                                    |    |         |   |   |   |
|                                    |    |         |   | , |   |
|                                    |    |         | 1 | < |   |
|                                    |    |         |   |   |   |
|                                    |    |         |   |   |   |
|                                    |    |         |   |   |   |
| Solo para invitados                |    |         |   |   |   |
| Por favor ingresa la continuación. |    |         |   |   |   |
|                                    |    |         |   |   |   |
| Clave                              |    |         |   |   |   |
| ENTRAR                             |    |         |   |   |   |
|                                    |    |         |   |   |   |
|                                    |    |         |   |   |   |
|                                    |    |         |   |   |   |
|                                    |    |         |   |   |   |
|                                    |    |         |   |   |   |
|                                    |    |         |   |   |   |
|                                    |    |         |   |   |   |

## 2.3 INTERFAZ DE USUARIO EIATEC

Al ingresar la clave dinámica, se entrará a la interfaz de usuario EIATEC, En donde se encontrará los servicios contratados por la empresa para los trabajadores, directivos y administrativos puedan gestionar la información y la comunicación entre ellos.

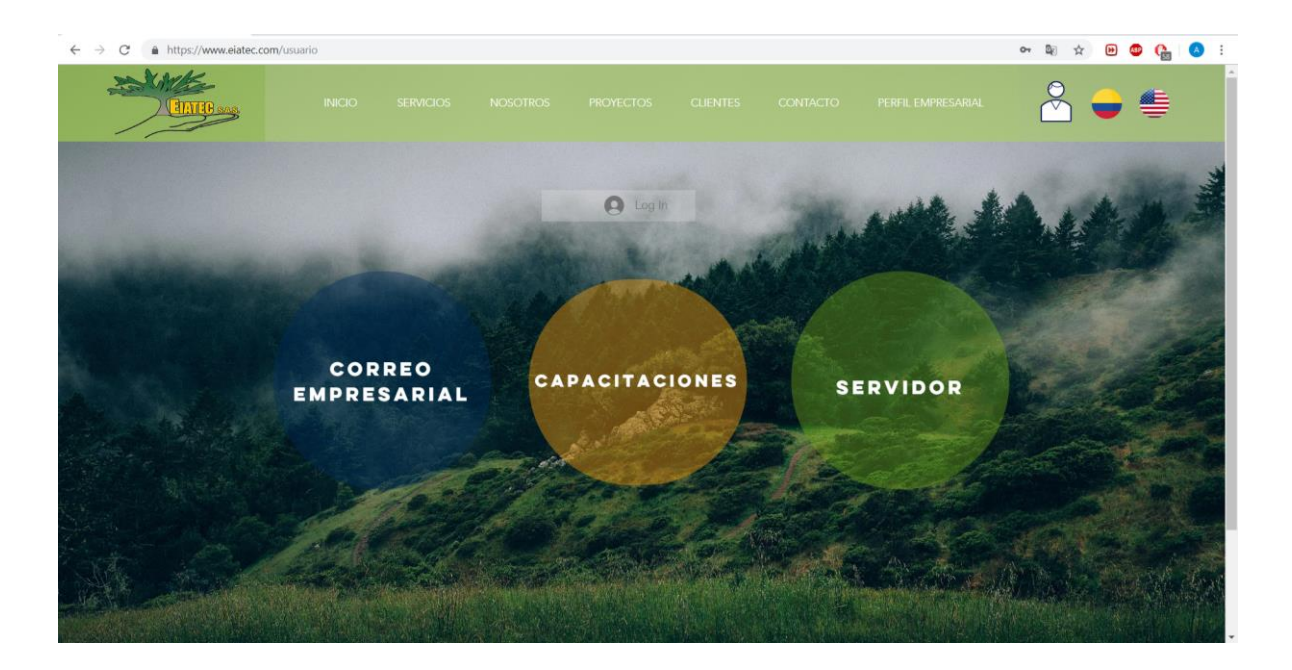

#### 2.4 INGRESO AL SERVIDOR

Al entra a la interfaz EIATEC, se debe mover el cursor en cada icono sección para que aparezca la opción *ENTRAR*, así se podrá ingresar al servidor de EIATEC o a los otros servicios que esté interesado manejar.

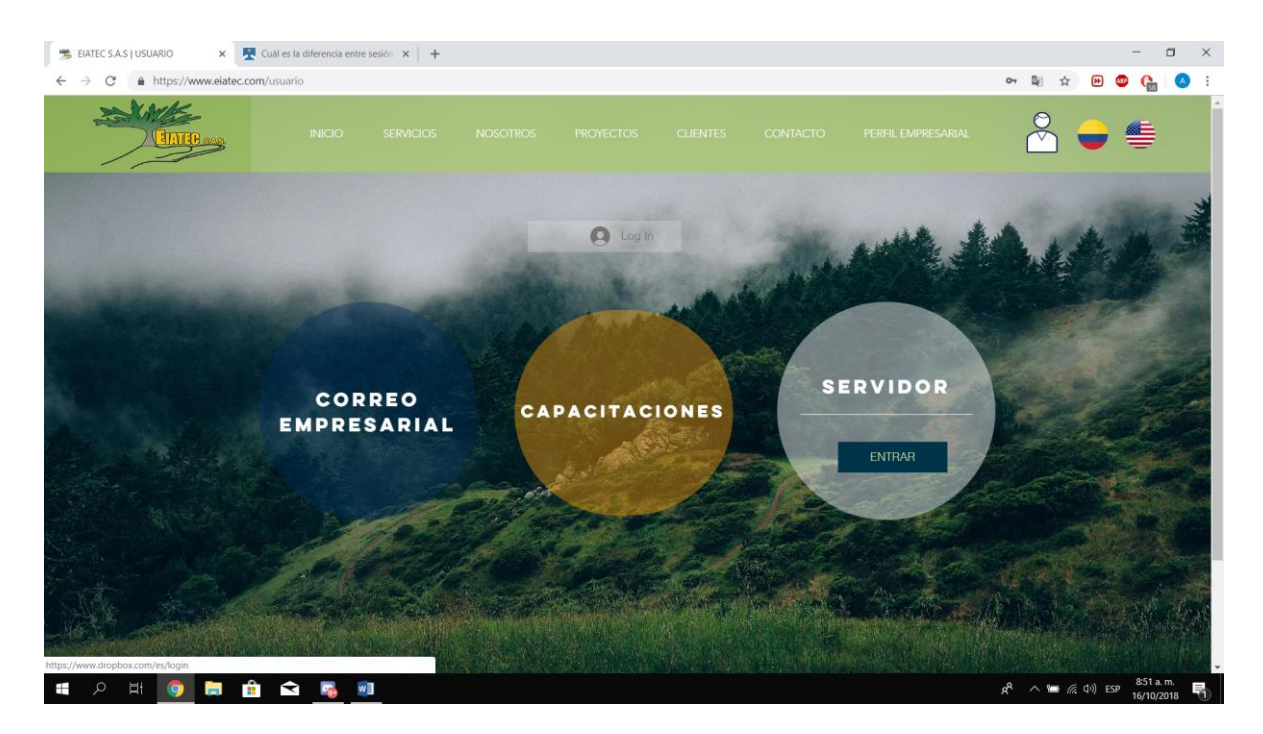

#### 2.5 INGRESO SERVIDOR DROPBOX

Al ingresar al servidor entrara a la interfaz DROPBOX, en donde pedirá la información de USUARIO y CONTRASEÑA. Esta información es dada a todos los directivos y trabajadores del usuario que se va manejar por cada *sección de la empresa, (Contabilidad, Administrativa, Área Técnica Neiva y Área Técnica Bogotá, Gerencia Administrativa).* 

|                             |                                                                                                    | 01  | ☆    | (4)  |               |                   | ×   |
|-----------------------------|----------------------------------------------------------------------------------------------------|-----|------|------|---------------|-------------------|-----|
| Prueba Dropbox Business Dro | pbox                                                                                                    |     |      |      |               |                   |     |
|                             |                                                                                                    |     |      |      |               |                   |     |
|                             | Inicia sesión O blen, crea una cuenta                                                                                            |     |      |      |               |                   |     |
|                             | G Iniciar sestón con Google<br>O bien,                                                                                           |     |      |      |               |                   |     |
|                             | Correo electrónico                                                                                                    |     |      |      |               |                   |     |
|                             | Contraseña<br>Esta página está protegida mediante reCAPTCHA y está<br>sujeta a la Política de privacidad y a las Condiciones del |     |      |      |               |                   |     |
|                             | servicio de Google.<br>☑ Recordar mi cuenta Inicia sesión                                                                        |     |      |      |               |                   |     |
|                             | ¿Olvidaste tu contraseña?                                                                                                    |     |      |      |               |                   |     |
|                             |                                                                                                    |     |      |      |               |                   |     |
| ा २ म 🧕 🖻 🔒 🕿 🧕             | R <sup>Q</sup>                                                                                                    | ~ • | e G. | ф) e | SP 8:5<br>16/ | 59 a.m.<br>10/201 | . 5 |

#### 2.5.1 LISTA DE USUARIOS:

| GERENCIA ADMINISTRATIVA     | ADMINISTRATIVA           | CONTABILIDAD                 | AREA TECNICA                                                                                                    |
|-----------------------------|--------------------------|------------------------------|----------------------------------------------------------------------------------------------------|
|                             |                          |                              |                                                                                                    |
|                             |                          |                              |                                                                                                    |
|                             |                          |                              |                                                                                                    |
|                             |                          |                              |                                                                                                    |
| USUARIO.                    | USUARIO.                 | USUARIO.                     | USUARIO DOGUTA.                                                                                                    |
| elateccontrolador@gmail.com | elatecgerencia@gmail.com | eiateccontabilidad@gmail.com | elatectecnica1@gmail.com                                                                                                    |
|                             |                          |                              |                                                                                                    |
| CONTRASEÑA: PEDIRIA         | CONTRASEÑA: PEDIRIA      | CONTRASEÑA: PEDIRIA          | CONTRASEÑA: PEDIRIA                                                                                                    |
|                             | CONTRO GEN (LI EDINE) (  | CONTRACEIVANTEDINER          | CONTRUCTION OF THE PROPERTY OF THE PROPERTY OF |
|                             |                          |                              | USUARIO NEIVA:                                                                                                    |
|                             |                          |                              | eiatectecnica?@gmail.com                                                                                                    |
|                             |                          |                              | <u>elateoteomoa2@Sinamoorn</u>                                                                                                    |
|                             |                          |                              | ~~~~~~~~~~~~                                                                                                    |
|                             |                          |                              | CONTRASENA: PEDIRLA                                                                                                    |
|                             |                          |                              |                                                                                                    |

## NOTA: LA CONTRASEÑA SE DEBE PEDIRL A LOS GERENTES ADMINISTRATIVOS Y SE RECOMIENDA CAMBIARLA CADA 3 MESES.

## 2.6 INFORMACION REGLAS Y ORDEN

En el proceso del Servicio en el Servidor EIATEC cada Sección se trabajará por separado, unas de las reglas que se verifico y se Aceptó, que cada Área no podrá ver la información de otro en excepción el usuario *GERENCIA ADMINISTRAVIA*. Cada Área podrá Manejar su información a la manera que le parezca organizado y visualmente agradable a los compañeros de esa misma área de trabajo será satisfactoriamente y segura.

| Contenido                                    |                                                      |                          | ۵                                                           |
|----------------------------------------------|------------------------------------------------------|--------------------------|-------------------------------------------------------------|
| de Buscar Dropbox                            |                                                      |                          |                                                             |
| Carpeta o archivo                            |                                                      |                          | Cargar                                                      |
| Equipo Miembro                               |                                                      |                          | <ul> <li>Nueva carpeta</li> <li>Mostrar archivos</li> </ul> |
| Los administradores pueden editar carpetas d | e nivel superior solo en la Consola de administració | n. Cambiar configuración | eliminados                                                  |
| Nombre +                                     | Modificado *                                         | Miembros *               |                                                             |
| n<br>ción e Administracion                   |                                                      | 2 miembros               |                                                             |
| G Area Tecnica                               |                                                      | 3 miembros               |                                                             |
| G Contabilidad                               |                                                      | 2 miembros               |                                                             |
| Talento Humano                               |                                                      | FIATEC                   |                                                             |

## El Área Técnica:

El área técnica ya que se complementas de dos zonas BOGOTA Y NEIVA tendrán en la carpeta correspondientes dentro de la Carpeta general llamada *AREA TECNICA* se encuentra dos sub carpetas llamada *AREA TECNICA NEIVA Y AREA TECNICA BOGOTA* y una Carpeta llamada *CARPETA AREA TECNICA COMPARTIDA.* En donde subirán la información que quiere visualizar y compartir con las Dos Áreas Técnicas.

| ← → C 🔒 Dropbox, Inc [US                | []   https://www.dropbox.com/team/admin/content/home/Are | a%20Tecnica  |            |     | 🖈 🕑 🔮 🚺 😣 E                                                 |
|-----------------------------------------|----------------------------------------------------------|--------------|------------|-----|-------------------------------------------------------------|
| <₩                                      | Contenido > Area Tecnica                                 |              |            |     | 4 <b>*</b> 😑                                                |
| Consola de<br>administración            | Buscar Area Tecnica                                      |              |            |     | Cargar                                                      |
| Panel<br>Miembros                       | Carpeta o arcnivo                                        | Modificado + | Miembros 🕶 |     | <ul> <li>Nueva carpeta</li> <li>Mostrar archivos</li> </ul> |
| Actividad<br><b>Contenido</b><br>Grupos | Area Tecnica Bogota                                      | -            | 2 miembros | ••• | eliminados                                                  |
| Facturación<br>Configuración            | Area Tecnica Compartida                                  | -            | 3 miembros |     |                                                             |
| Ayuda                                   | Area Tecnica Neiva                                       |              | 2 miembros |     |                                                             |
|                                         |                                                          |              |            |     |                                                             |
|                                         |                                                          |              |            |     |                                                             |
|                                         |                                                          |              |            |     |                                                             |
| EIATEC<br>5 miembros                    |                                                          |              |            |     | Privacidad ?                                                |

#### Área Contabilidad:

En el área contable se tendrá un Usuario para todos los trabajadores, ya que ese mismo usuario no tendrá inconveniente estar conectados a la vez ya que es un usuario sin restricciones de login al igual que los demás usuarios de las Áreas. Podrán Manejar la manera que sean para la información organizando en Carpetas o en Sub Carpetas.

#### Área Administrativa:

En el área Administrativa se tendrá un Usuario para todos los trabajadores, ya que ese mismo usuario no tendrá inconveniente estar conectados a la vez ya que es un usuario sin restricciones de login al igual que los demás usuarios de las Áreas. Podrán Manejar la manera que sean para la información organizando en Carpetas o en Sub Carpetas.

#### Área Gerencia:

En el área Gerencia se tendrá un Usuario para todos los trabajadores, ya que ese mismo usuario no tendrá inconveniente estar conectados a la vez ya que es un usuario sin restricciones de login al igual que los demás usuarios de las Áreas. Podrán Manejar la manera que sean para la información organizando en Carpetas o en Sub Carpetas.

## 2.6 CREACION DE CARPETAS, SUB CARPETAS O SUBIR INFORMACION:

Para la creación y la gestión de integrar nuevas carpetas o sub carpetas se debe ir a la parte derecha de la página y busca en la sección que desea realizar. Además, en la misma parte podrá gestionar en subir información o crea nuevos documentos entre otras opciones.

| ← → C 🌲 Dropbox, Inc [U | [S]         https://www.dropbox.com/home/Administracion                              | x 🕫 🗘 🤞 i                                |
|-------------------------|--------------------------------------------------------------------------------------|------------------------------------------|
| < <b>\$</b>             | EIATEC > Administracion                                                              | Q 🔳 Buscar 🖉 🖉                           |
| Archivos                |                                                                                      |                                          |
| Archivos                |                                                                                      | Compartir carpeta                        |
| Compartir               |                                                                                      | GE EA                                    |
| Solicitudes de archivos |                                                                                      | Cargar archivos                          |
| Archivos entrinados     | Esta carpeta está vacía<br>Arrastra y suelta archives en esta ventana para carnarlos | 🄁 Cargar carpeta                         |
|                         | ninastra y suesta archinyos en esta ventana para cargantos.                          | D Nueva carpeta                          |
|                         |                                                                                      | Crear nuevo archivo                      |
|                         |                                                                                      | eliminados                               |
|                         |                                                                                      | 🌣 Ver en la Consola de<br>administración |
|                         |                                                                                      |                                          |
|                         |                                                                                      |                                          |
|                         |                                                                                      |                                          |
|                         |                                                                                      |                                          |
|                         |                                                                                      |                                          |
| EIATEC                  |                                                                                      |                                          |
| 5 miembros V            |                                                                                      | Privacidad ?                             |